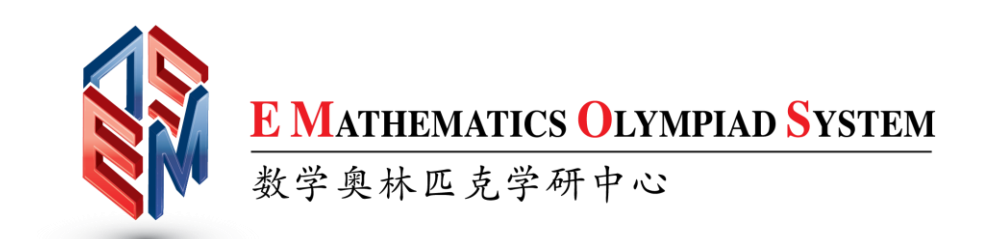

## **GUIDELINE AND TUTORIAL**

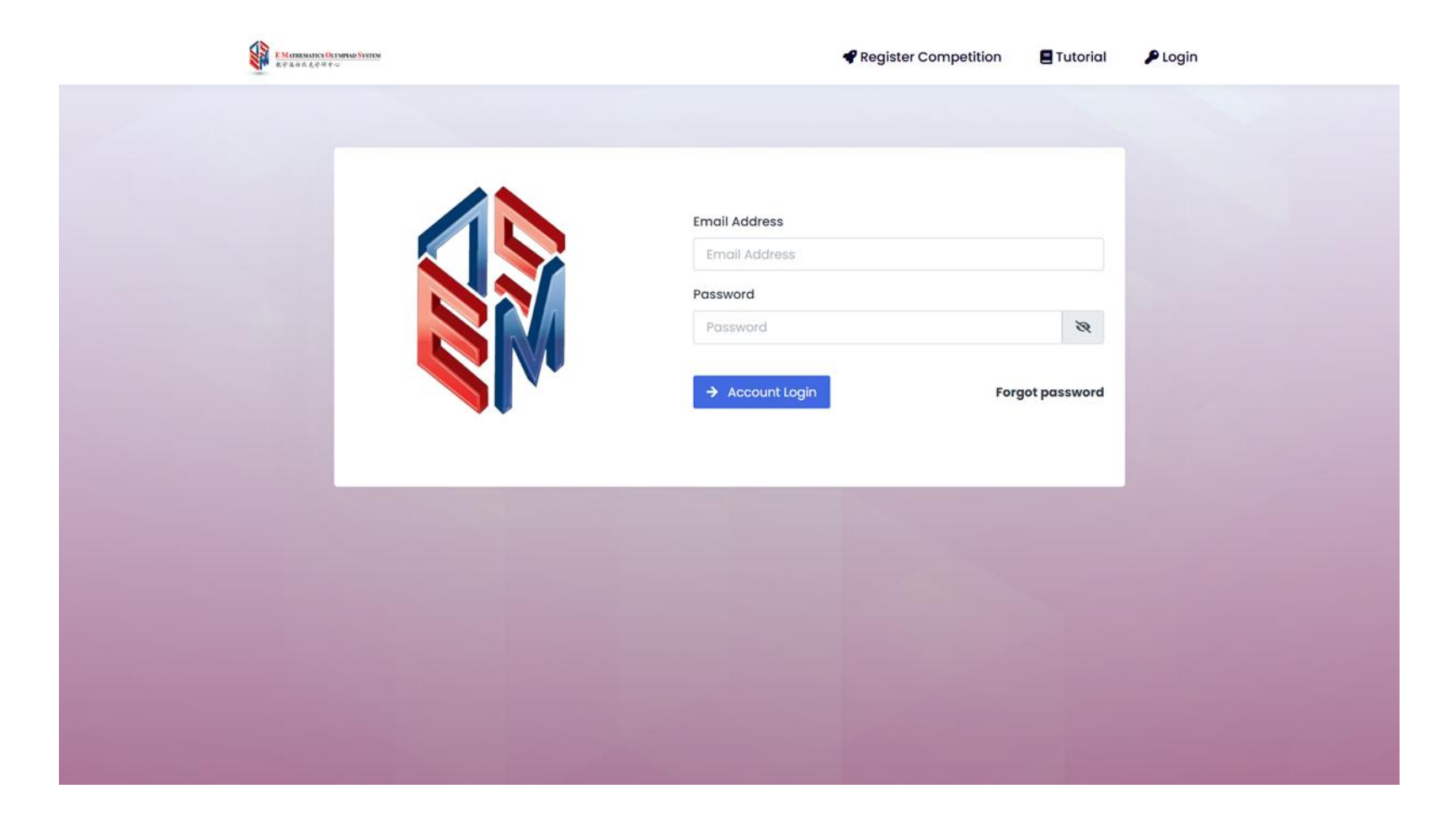

Log in to your account.

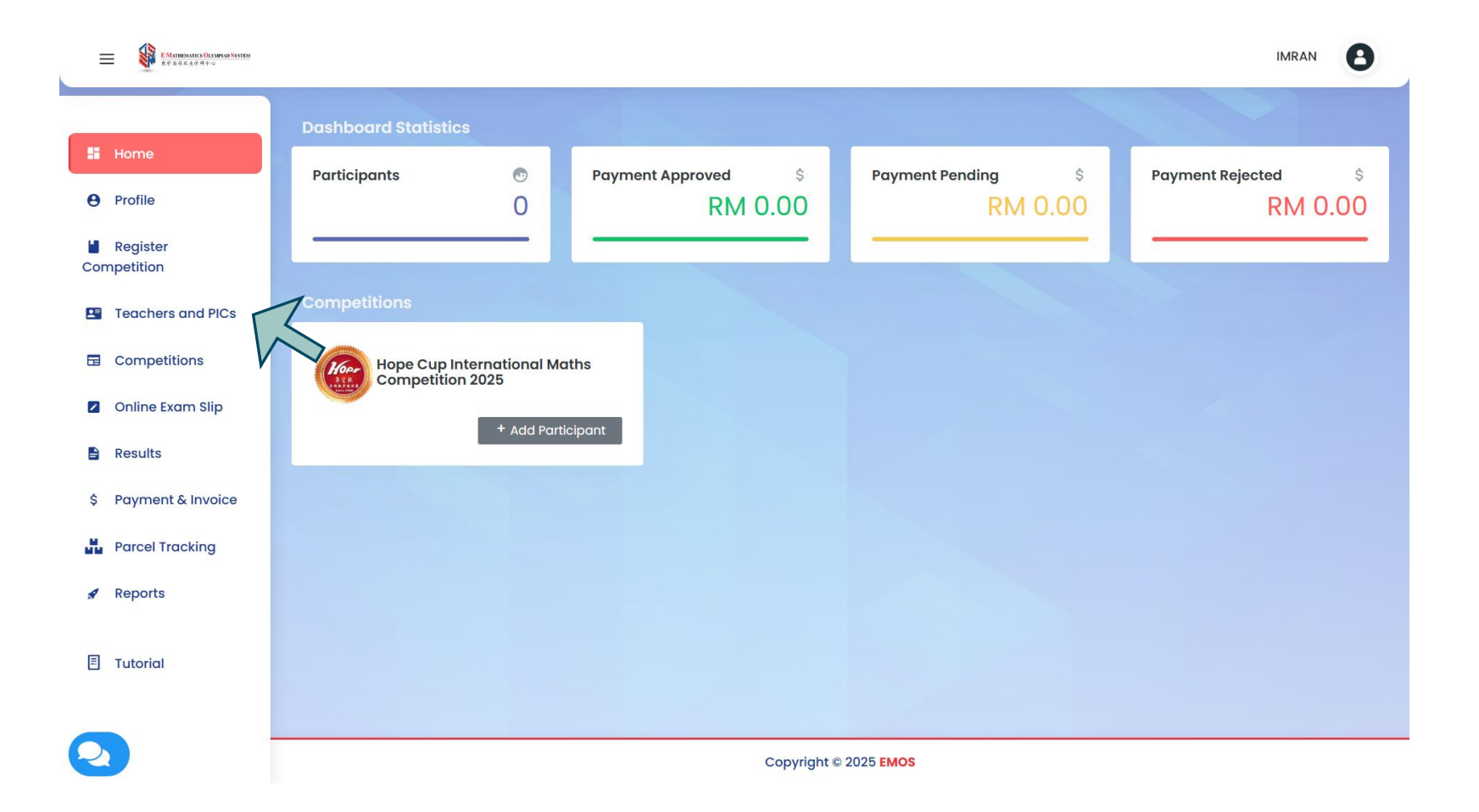

Click 'Teacher and PICs' at the sidebar.

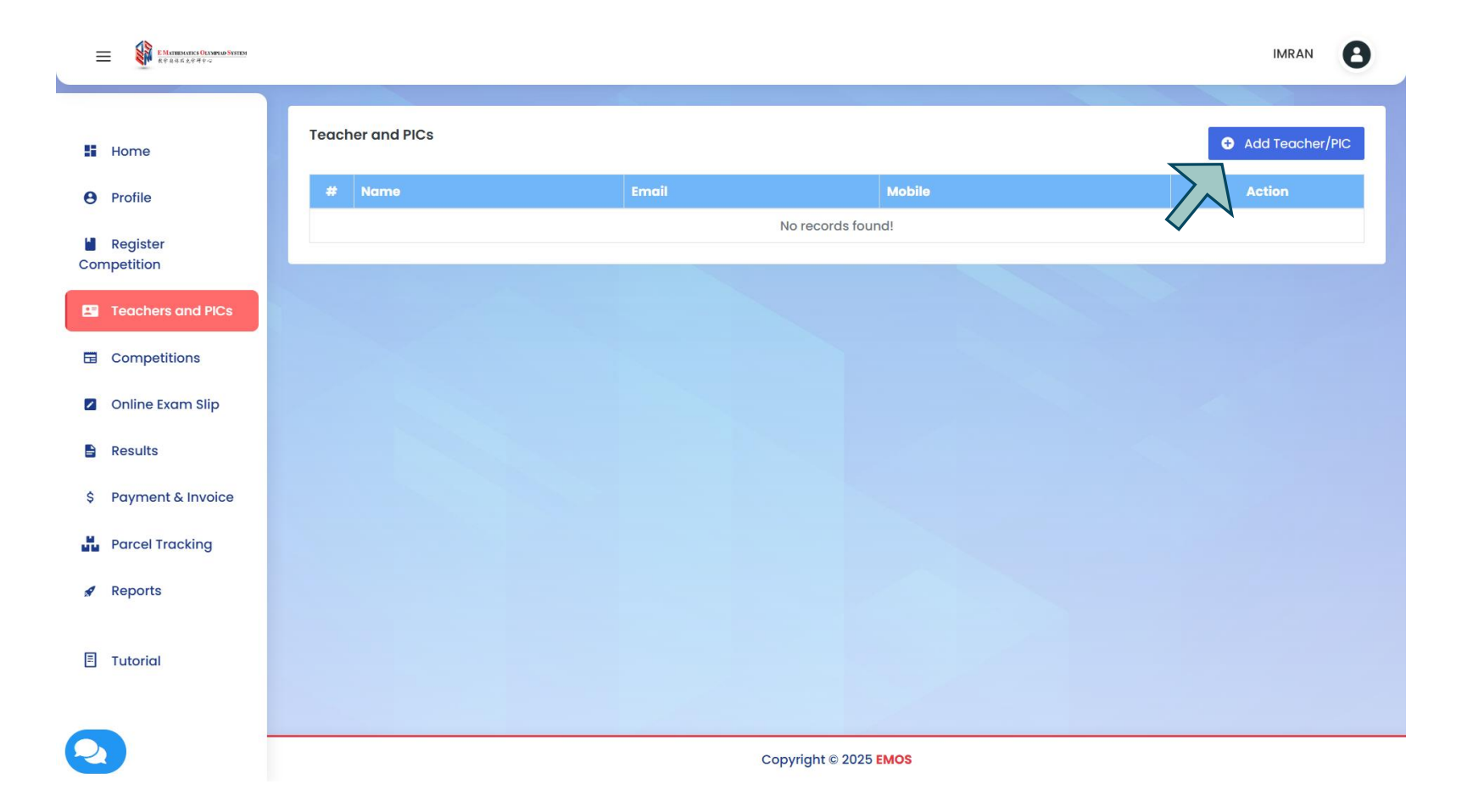

Click Add 'Teacher/PIC'.

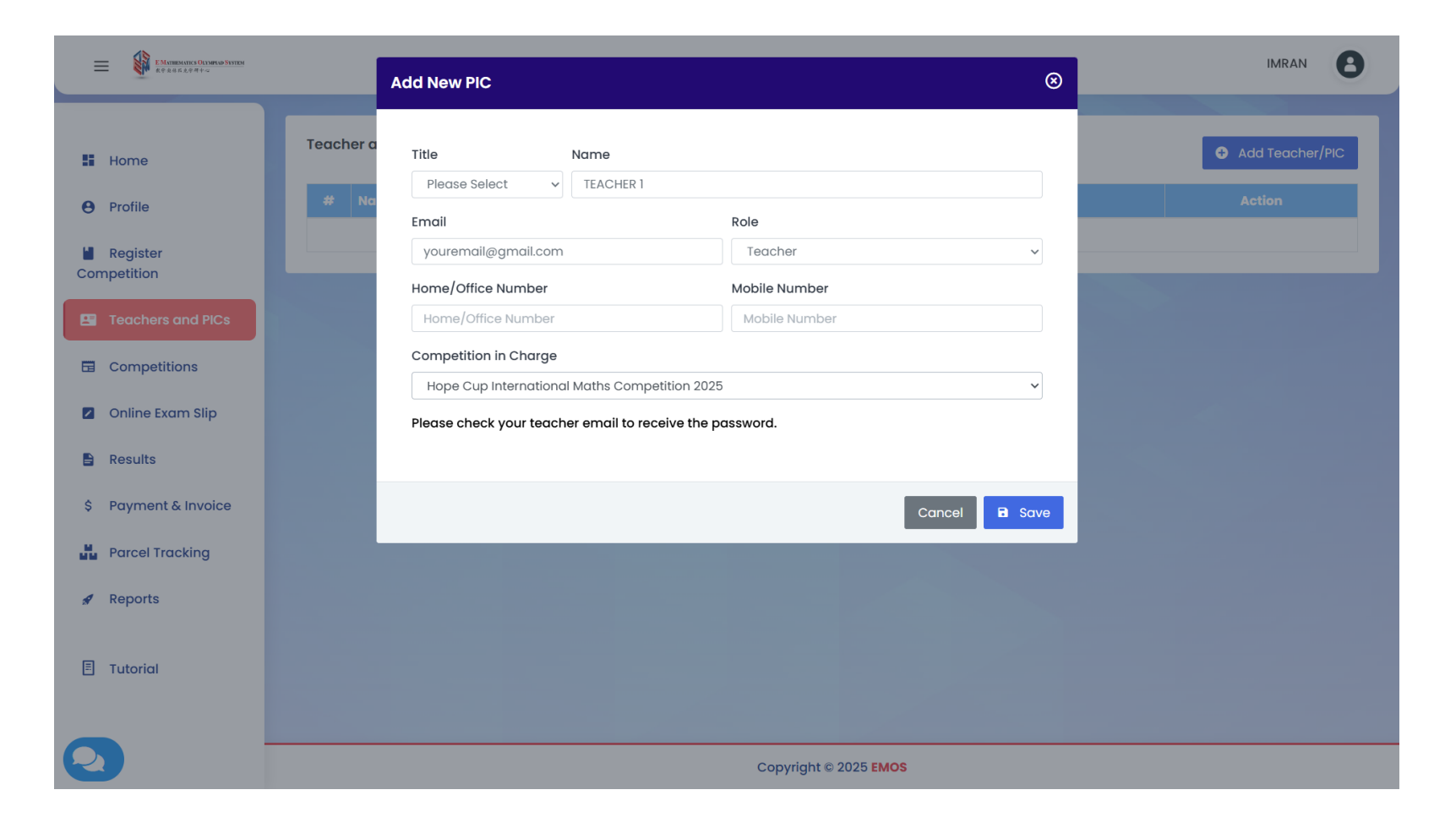

Fill in the PIC details and then click 'Save.' They will receive an email notification about their new account once the registration is successful.